@ mél ouvert

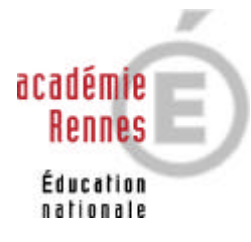

## Consignes pour ceux qui avaient déjà une boîte ...@ac-rennes.fr

Dans le cadre de l'opération @ mel ouvert, tous les personnels enseignants du second degré public (ainsi que les personnels de direction, d'éducation, d'orientation) se voient ouvrir une adresse électronique dans le domaine ac-rennes.fr. Cette opération concerne également les anciens possesseurs d'adresses électroniques du domaine ac-rennes.fr.

L'opération @ mel ouvert, va également conduire au déplacement de la messagerie académique sur une nouvelle machine plus puissante.

Les conséquences pour vous qui avez déjà une boîte ...@ac-rennes.fr sont les suivantes :

- Votre adresse de boîte (ex : jean.dupond@ac-rennes.fr), elle, ne changera pas ; mais vous recevrez comme tous les enseignants un nouvel identifiant de la forme <initiale du premier prénom><nom> (les signes <> ne sont pas à taper bien sûr ! par ex : jdupond) qui remplacera le précédent qui était du type "p0000057".
   Attention : il se peut qu'il y ait des homonymes dans la nouvelle base d'adresses : dans ce cas, votre identifiant peut comporter un numéro d'ordre : jdupond1.
   Initialement, votre mot de passe sera votre numen : vous pouvez en changer et reprendre, si vous le souhaitez, votre ancien mot de passe (voir la rubrique : Mettre en service la messagerie / 3 changer son mot de passe).
- Le nouveau service de messagerie sera opérationnel à partir du 12 janvier 2002. Jusqu'au 14 janvier au matin, vous n'avez rien à changer.
   A partir du lundi 14 janvier, vous devrez lire une fois votre ancien compte (sans rien changer à vos paramètres de messagerie) puis modifier les paramètres de votre compte (si vous utilisez outlook express ou Netscape messenger ou un autre logiciel "client" de messagerie)

Modifier les paramètres de votre compte de messagerie

## Sous OUTLOOK EXPRESS

menu Outils : rubrique comptes

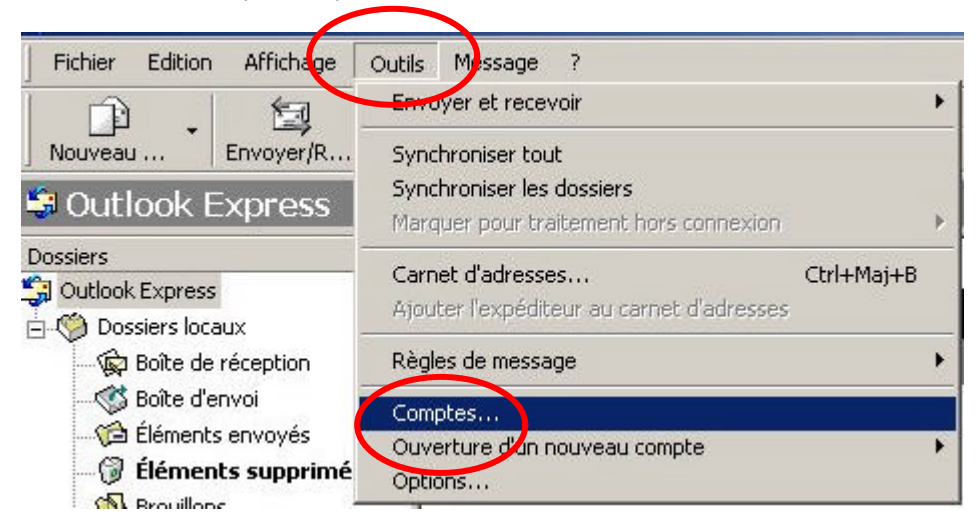

Choisir l'onglet comptes de courrier et sélectionner le compte concerné ; puis cliquer sur Propriétés

| Compte         | Туре                        | Connexion  | Supprimer       |
|----------------|-----------------------------|------------|-----------------|
| pop2d.ac-renne | es.fr Courrier (par défaut) | Disponible | Propriétés      |
|                |                             |            | Par défau       |
|                |                             |            | Importer        |
|                |                             |            | Exporter        |
|                |                             |            | Définir l'ordre |

Dans la fenêtre des propriétés, seul l'onglet serveurs est à modifier

| Sénéral Serveurs Connexion Sécurité Avancé                                                                                                    |                                                                                                    |
|----------------------------------------------------------------------------------------------------|----------------------------------------------------------------------------------------------------|
| Informations sur le serveur<br>Mon serveur de courrier entrant est un serveur POP3<br>Courrier entrant (POP3) : pop2d.ac-rennes.fr<br>Courrier sortant (SMTP) : smtp.ac-rennes.fr                                                                                | le serveur smtp ne change pas                                                                                                    |
| Serveur de courrier entrant<br>Nom du compte : jdupond<br>Mot de passe :<br>Se souvenir du mot de passe<br>Se connecter avec l'authentification par mot de passe sécurisé<br>Serveur de courrier sortant<br>Mon serveur requiert une authentification Paramètres | notez votre nouvel identifiant de<br>forme jdupont (initiale du premie<br>prénom nom sans espace)<br>donnez votre numen ; vous pour<br>changer de mot de passe : voir<br>rubrique : changer son mot de<br>passe |
| OK Annuler App                                                                                                    | oliquer                                                                                                    |

ex : smtp.wanadoo.fr ou mail.libertysurf.fr etc...

Pour une information plus complète

http://www.ac-rennes.fr/tic/quoi de neuf/bgfactu.htm

rubrique "Configurer sa messagerie depuis un fournisseur privé"

## Sous Netscape messenger

## **Ouvrir Messenger**

Ouvrir le menu Edition et cliquer sur préférences

|     | Edition Africhage Aller Messa<br>Annuler<br>Rétabli | ige Communic<br>Ctrl+Z<br>Ctrl+Y | ator Aide                              |   |
|-----|-----------------------------------------------------|----------------------------------|----------------------------------------|---|
| Nom | Couper                                              | Ctrl+X                           | _ lépondre à tous Transférer           |   |
|     | Copier                                              | Ctrl+C                           | er GeneaNet : Alertes Cartes post      | 0 |
|     | Coller                                              | Ctrl+V                           | d'appels                               | 0 |
|     | Supprimer le message                                | Suppr                            | ge]Re: disque dur - débit              | 0 |
| d   | Sélectionner                                        | 1                                | bmail : annuaire                       | 0 |
| -d  |                                                     |                                  | es charges                             | 0 |
| -6  | Rechercher                                          | Ctrl+F                           | hc!                                    | 0 |
|     | Poursuivre la recherche                             | Ctrl+G                           | el à projets Inter-régional : créez le | 0 |
| - 6 | Rechercher dans les messages                        | Ctrl+Mai+E                       | e de vos commandes                     | 0 |
| - 6 | Rechercher dans les messages                        | cannajin                         | haire                                  | 0 |
|     | Filtres du courrier                                 |                                  | haire                                  | 0 |
| - 6 | Propriétés du dossier                               |                                  | e-jeunesse] Rencontre avec Yves        | 0 |
| -6  |                                                     |                                  | htivirus                               | 0 |
|     | Préférences                                         |                                  | demande de désabonnement               | 0 |

La fenêtre des préférences s'ouvre ; aller dans la rubrique courrier et forums puis renseignez la page identité

| - Aspect - Polices - Couleurs - Navigator - Eourner et Forwas - Identité - Serveure de courrier                                        | Courrier et Forums Le texte normal de la citation com Style : Italique Taille : Normal                                     | Paramètres pour le courrier et les forums<br>imençant par ">" est affiché avec<br>Couleur :<br>T |
|----------------------------------------------------------------------------------------------------|----------------------------------------------------------------------------------------------------|--------------------------------------------------------------------------------------------------|
| <ul> <li>Serveurs de forums</li> <li>Adressage</li> <li>Messages</li> <li>Paramètres de la fené</li> <li>Copies et dossiers</li> </ul> | Afficher les messages en texte no<br>Police à chasse fixe                                                                  | rmal et les articles avec une<br>O Police vectorielle                                            |
| <ul> <li>Formatage</li> <li>Accusés de réceptior</li> <li>Espace disque</li> <li>Accès itinérant</li> <li>Composer</li> </ul>          | <ul> <li>Emettre un son lorsqu'un me</li> <li>Se souvenir du dernier mess</li> <li>Confirmer avant d'envoyer le</li> </ul> | essage arrive<br>sage sélectionné<br>es dossiers à la corbeille                                  |
| - Hors ligne<br>⊡- Avancées                                                                                                    | 🔽 Utiliser Netscape Messenge                                                                                               | r à partir d'applications MAPI                                                                   |
| <u>d   )</u>                                                                                                    |                                                                                                    |                                                                                                  |
|                                                                                                    |                                                                                                    |                                                                                                  |

Vous devez renseigner les rubriques suivantes ;

| ategorie :                                                                                                    |                                                               |                                                                                                    |                                                                                                 |
|----------------------------------------------------------------------------------------------------|---------------------------------------------------------------|----------------------------------------------------------------------------------------------------|-------------------------------------------------------------------------------------------------|
| E-Aspect                                                                                                    | Identité                                                      | Définit vos nom, adresse électronique e                                                                                          | t fichier de signature                                                                          |
| <ul> <li>Polices</li> <li>Couleurs</li> <li>Navigator</li> <li>Courrier et Forums</li> <li>Identité</li> <li>Serveurs de courrier</li> </ul> | Vous devez fou<br>ne vous est pa<br>fournisseur de s<br>Nom : | urnir les informations ci-dessous avant d'envoyer (<br>s possible, veuillez contacter votre administrateur<br>services Internet. | Votre nom : c'est ce libellé qui<br>apparaîtra chez votre destinatai<br>comme nom d'expéditeur. |
| Serveurs de forums                                                                                                    | Jean Dupond                                                   | 500 C                                                                                                    | Votre adresse émectronique                                                                      |
| - Adressage                                                                                                    | Adresse électro                                               | pniques                                                                                                    |                                                                                                 |
| Paramètres de la fenê                                                                                                    | lean.dupond@                                                  | Pac-rennes.fr                                                                                                    |                                                                                                 |
| Copies et dossiers<br>Formatage<br>Accusés de réception<br>Espace disque                                                                     | Adresse pour la                                               | a réponse (si différente de l'adresse électronique)                                                                              |                                                                                                 |
|                                                                                                    | Fichier de signa                                              | ature :                                                                                                    |                                                                                                 |
| Hors ligne                                                                                                    |                                                               |                                                                                                    | Choisir                                                                                         |
|                                                                                                    | Attacher m                                                    | a carte personnelle aux messages (vCarte)                                                                                        | Modifier la carte                                                                               |
|                                                                                                    |                                                               |                                                                                                    | 1                                                                                               |

Il faut ensuite renseigner les rubriques serveurs de courrier

۱

Modifiez votre compte de courrier entrant

| elerences                                       |                                                                                                    |                             |
|-------------------------------------------------|----------------------------------------------------------------------------------------------------|-----------------------------|
| Catégorie :                                     |                                                                                                    |                             |
| ⊡- Aspect<br>Polices                            | Serveurs de courrier Spécifier le                                                                                                    | es serveurs pour le courrie |
| Couleurs                                        | Serveurs de courrier entrant                                                                                                    |                             |
| 🗄 Navigator                                     | pop2d.ac-rennes.fr                                                                                                    | Ajouter                     |
| Courrier et Forums                              |                                                                                                    | Modifier                    |
| Serveurs de courrie                             |                                                                                                    | Supprimer                   |
| - Adressage<br>Messages<br>Baramètres de la fer | Pour définir les propriétés du serveur (telles que la vérification du courrier automatique), sélectionnez un serveur et cliquez sur Modifier. | Définir par défaut          |
| Copies et dossiers                              | Serveur de courrier sortant                                                                                                    |                             |
| Formatage                                       | Serveur de courrier sortant (SMTP); smtp.ac-rennes.fr                                                                                         |                             |
| Accusés de réception<br>Espace disque           | Dr Utilis, du serveur de ceamer sortant :                                                                                                    |                             |
| Acoès itinétant                                 | Libilizat Col. TLC pour los massages sertants :                                                                                               |                             |

Le serveur de courrier sortant ne change pas. (voir remarque ci-dessus au sujet de l'accès par un fournisseur d'accès privé (\*))

Notez le nouveau nom du serveur pop (pop2d.ac-rennes.fr) et votre nouveau nom d'utilisateur de la forme jdupond en minuscules et sans espace.

| Nom du serveur :        | pop2d.ac-rennes.fr                    |   |
|-------------------------|---------------------------------------|---|
| ype du serveur :        | Serveur POP3                          |   |
| Nom d'utilisateur :     | jdupond                               |   |
| Se souvenir du mot      | de passe.                             |   |
| Vérifier le courrier to | utes les 15 minutes                   |   |
| 7 Télécharger autom     | atiquement tous les nouveaux messages | 3 |
|                         |                                       |   |

Cliquez sur OK dans chaque fenêtre des préférences : votre compte est désormais opérationnel sur la nouvelle messagerie académique. Il vous reste à modifier votre mot de passe pour remplacer votre numen par un mot de passe de votre choix (voir la page : Mettre en service la messagerie)